## **MIGRATION OUTLOOK**

Version 1.0

### Ajout Boite courriel partagée

Documentation pour l'ajout d'une boite courriel partagé dans votre interface Outlook.

Important, pour pouvoir ajouter une boite de courriel à votre interface Outlook, vous devez avoir les droits sur cette boite de courriel. Vous devez vous adresser au propriétaire de cette boite afin que les droits vous soient octroyés.

#### DÉLÉGATION DE DROITS SUR VOTRE BOITE DE COURRIEL

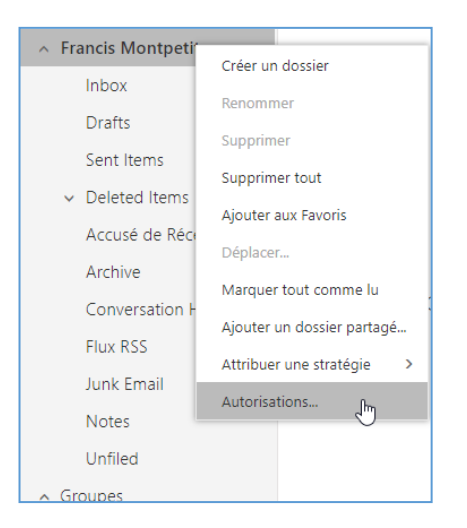

| Nom                                                 | Niveau d'autorisation                                                  |
|-----------------------------------------------------|------------------------------------------------------------------------|
| Par défaut                                          | Aucun                                                                  |
| Anonyme                                             | Aucun                                                                  |
| Autorisations                                       | •                                                                      |
| ecture :                                            | Ecriture :                                                             |
| <ul> <li>Aucun</li> <li>Tous les détails</li> </ul> | Créer des éléments<br>Créer des sous-dossiers<br>Modifier les éléments |
| Accès en suppression :                              | personnels<br>Tout modifier                                            |
| Personnel                                           | Autre :<br>Propriétaire du dossier<br>Contact du dossier               |
| ) Tout                                              | Contact du dossier                                                     |

**1** - Faire un clic droit sur votre nom dans le volet dossier puis choisir « Autorisations... ».

**2** - Dans la fenêtre qui apparait, cliquez sur « + » pour ajouter la personne à laquelle vous voulez donner des droits sur votre base de courriel.

Ensuite, dans la section « Autorisations », il y a une liste déroulante qui contient des préconfigurations de droits, allant des accès avec le plus de droits « Propriétaire » à celui avec le moins de droits « Aucun ».

Il est toujours possible de donner des droits personnalisés en choisissant directement les options dans la section complètement au bas.

# **MIGRATION OUTLOOK**

Version 1.0

| Erancis Monto                   | Email TEST                 |
|---------------------------------|----------------------------|
|                                 | Créer un dossier           |
| Inbox                           | Banammar                   |
| Drafts                          | Kenonimer                  |
|                                 | Supprimer                  |
| Sent Items                      | Supprimer tout             |
| <ul> <li>Deleted Ite</li> </ul> | Alexter any Favoris        |
| Accusé de                       | Ajouter aux Favoris        |
|                                 | Déplacer                   |
| Archive                         | Marquer tout comme lu      |
| Conversatio                     | Aieutor un dessier partagé |
| Flux RSS                        | Ajouter un dossier partage |
|                                 | Attribuer une strategie >  |
| Junk Email                      | Autorisations              |
| Notes                           |                            |
| Unfiled                         |                            |

#### AJOUT D'UNE BOITE COURRIEL PARTAGÉ

**1** - Faire un clic droit sur votre nom dans le volet dossier puis choisir « Ajouter un dossier partagé... ».

| Ajouter u                           | n dossier part                                     | tagé                |
|-------------------------------------|----------------------------------------------------|---------------------|
| Saisissez le non<br>qui a partagé d | n ou l'adresse de courri<br>es dossiers avec vous. | el d'un utilisateur |
|                                     |                                                    |                     |
|                                     | Ajouter                                            | Annuler             |

| ∧ Fi | ancis Montpetit    |     |     |
|------|--------------------|-----|-----|
|      | Inbox              | 6   |     |
|      | Drafts             |     |     |
|      | Sent Items         |     |     |
| ~    | Deleted Items      | 1   |     |
|      | Accusé de Récep    |     |     |
|      | Archive            |     |     |
|      | Conversation Histo | ory |     |
|      | Flux RSS           |     |     |
|      | Junk Email         |     |     |
|      | Notes              |     |     |
|      | Unfiled            |     |     |
| ✓ EI | isabeth Delalande  |     |     |
| ∽ G  | roupes             | 5   | sup |

**2** - Dans la fenêtre qui apparait, chercher le nom de la boite courriel voulu par le nom de la personne ou par son email puis cliquez sur « Ajouter ».

La boite de courriel partagé s'ajoutera à la suite de votre boite personnelle. Vous pourrez alors avoir accès à cette boite selon les droits qui vous ont été attribués.

**3** - Pour supprimer une boite partagée, seulement faire un clic droit dessus et choisir « Supprimer le dossier partagé »